## Gerät abmelden

| Hir<br>Der                                                                                        | <b>iweise:</b><br>r Administrator kann diese Funktion sperren.                                           |
|---------------------------------------------------------------------------------------------------|----------------------------------------------------------------------------------------------------|
| Über die <mark>×Rufn</mark> u                                                                     | ummernkonfiguration können Sie sich bei Bedarf direkt am PC von einem Tisch- oder DECT-Telefon abmelden. |
| Gehen Sie dazu w                                                                                  | ie folgt vor:                                                                                            |
| 1. Klicken Si                                                                                     | ie in der Seitenleiste des UCC-Clients oder in der Kopfleiste des Vermittlungsarbeitsplatzes auf 💌.      |
| 2. Klicken Si                                                                                     | ie auf den Slot, an dem Sie sich abmelden möchten.                                                       |
| 3. Klicken Si                                                                                     | Gerät abmelden                                                                                           |
| Um sich erneut an dem Gerät anzumelden, geben Sie Ihre Rufnummer und die zugehörige PIN dort ein. |                                                                                                    |
|                                                                                                   |                                                                                                    |
|                                                                                                   |                                                                                                    |

1/1

From: https://wiki.ucware.com/ - UCware-Dokumentation

Permanent link: https://wiki.ucware.com/archiv/5\_x/benutzerhandbuch/rufnummernkonfiguration/abmelden?rev=1680595634 Last update: 04.04.2023 08:07